#### HOLERITE - CONSULTA PELA INTERNET – PASSO A PASSO

- 1. CADASTRAR um e-mail junto ao SBCPREV;
- 2. ACESSAR o site: http://www.sbcprev.saobernardo.sp.gov.br/;

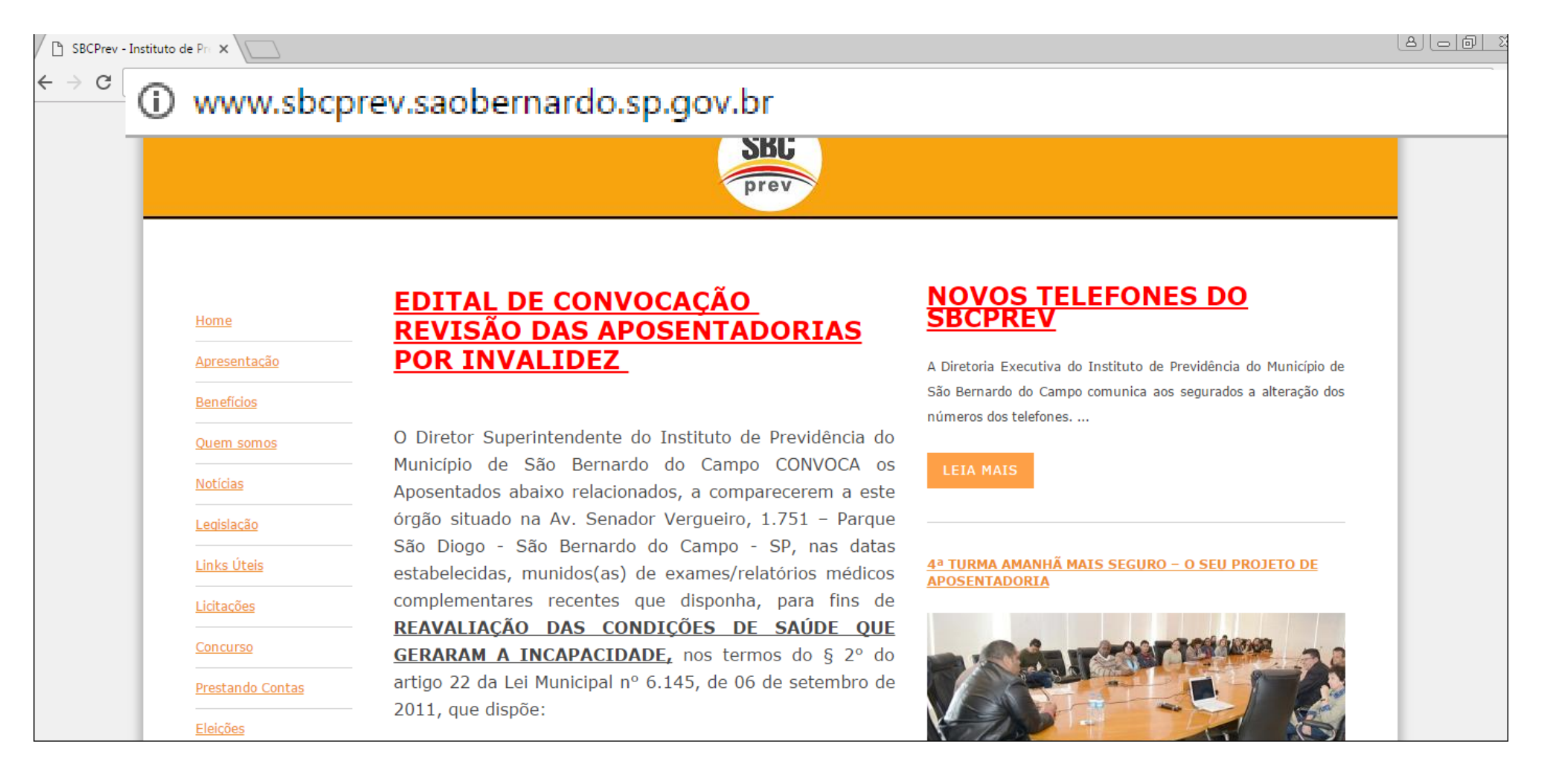

#### 3. CLICAR em: "PORTAL DO SERVIDOR";

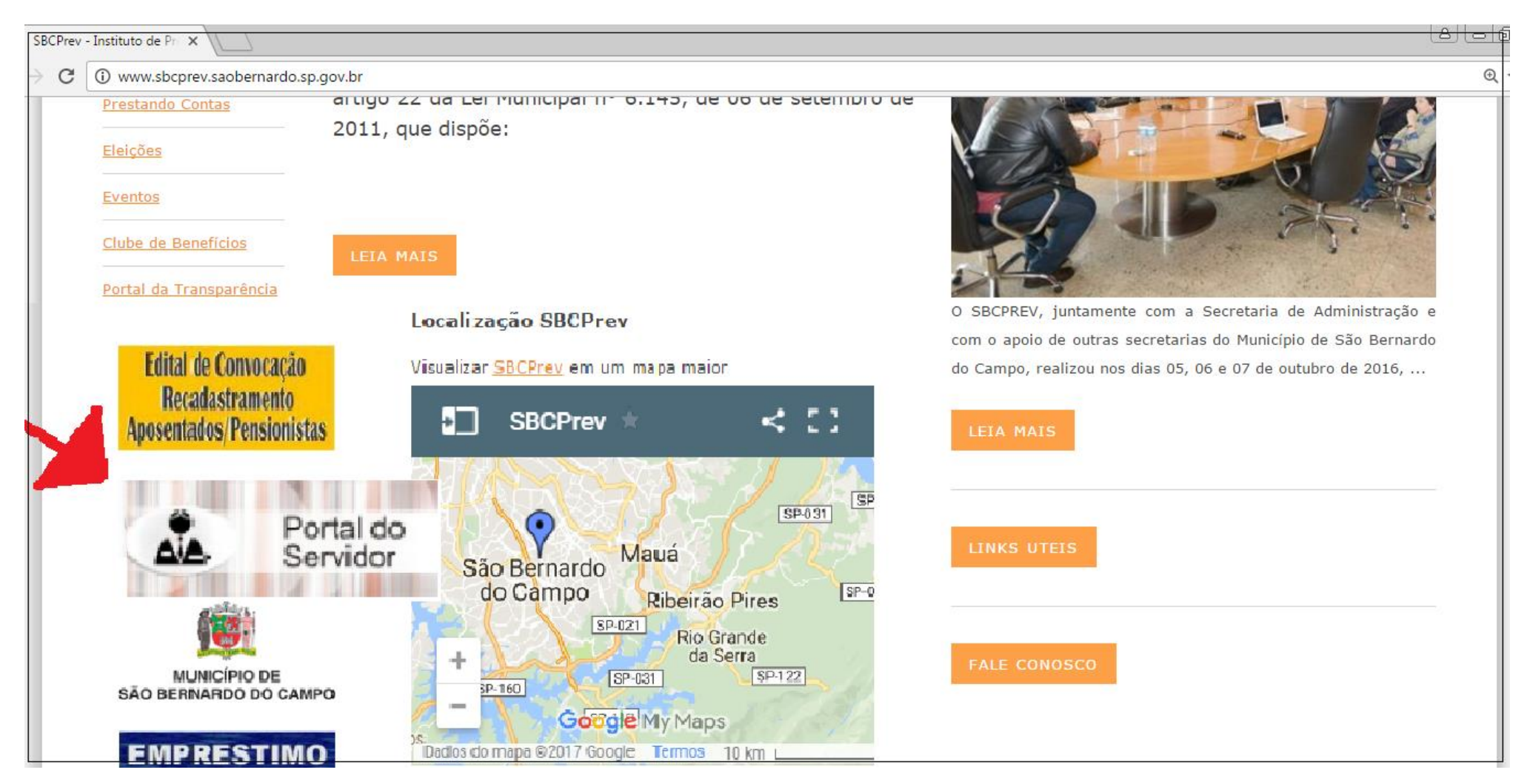

4. OBSERVAÇÃO: EM ALGUNS CASOS, PODE OCORRER DE O PROCEDIMENTO FICAR PARADO NESTA TELA:

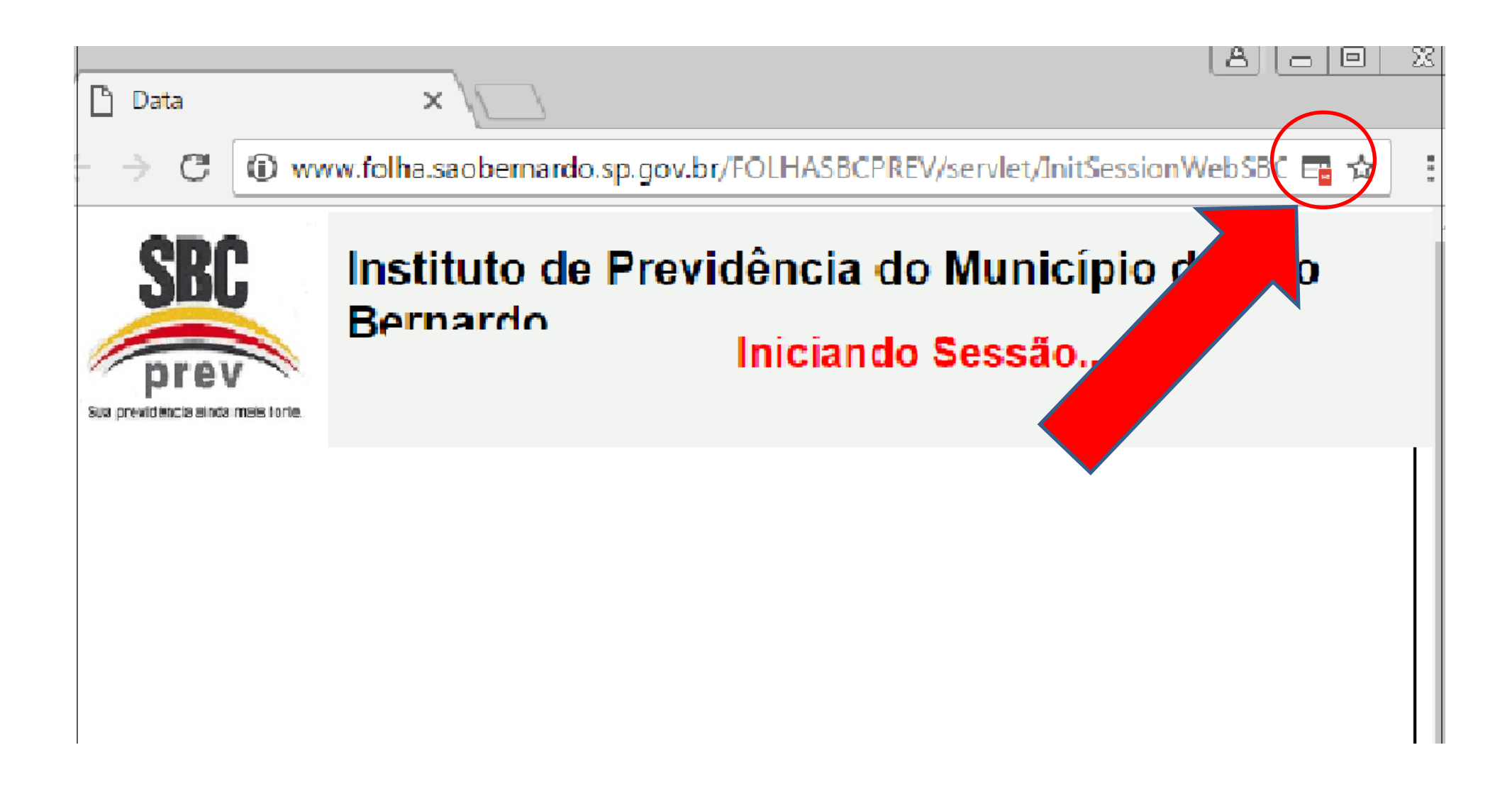

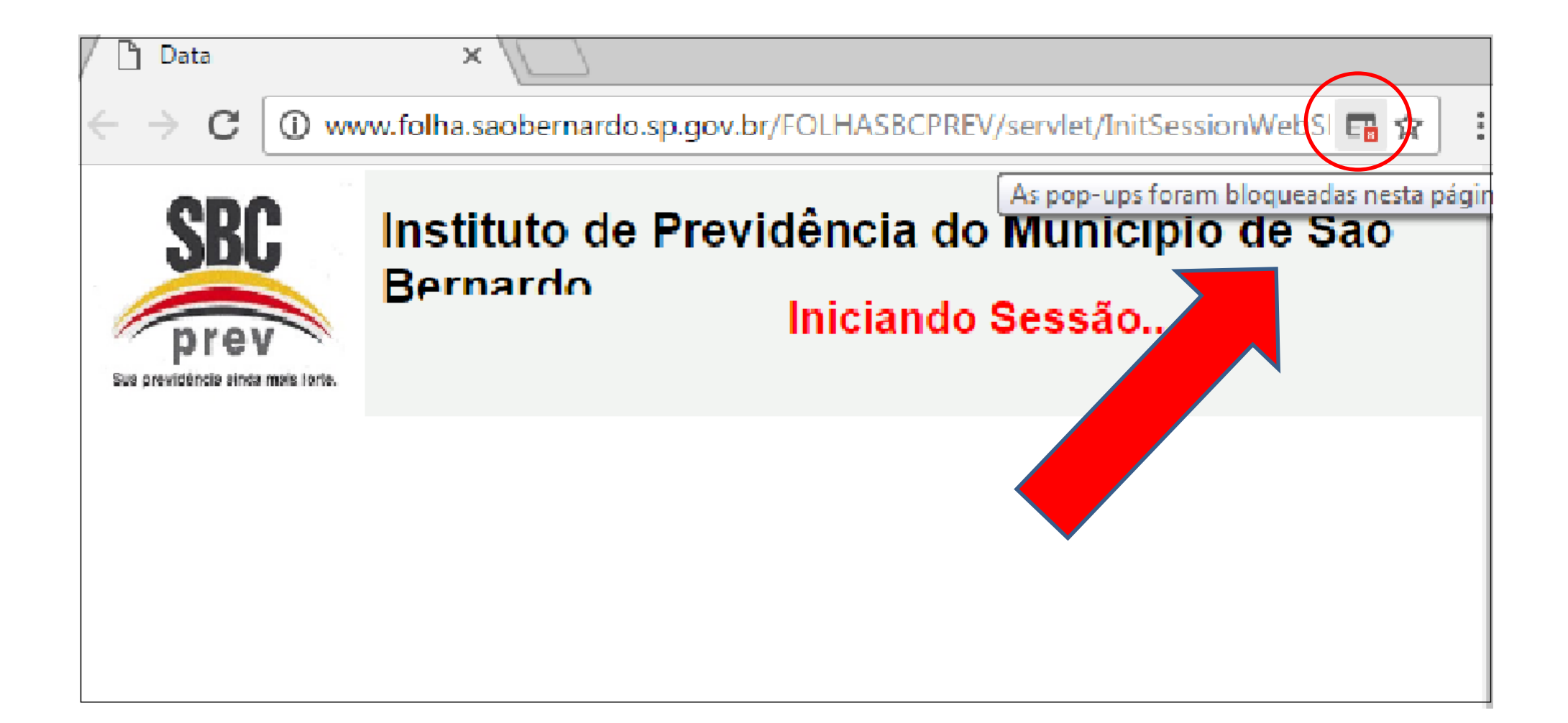

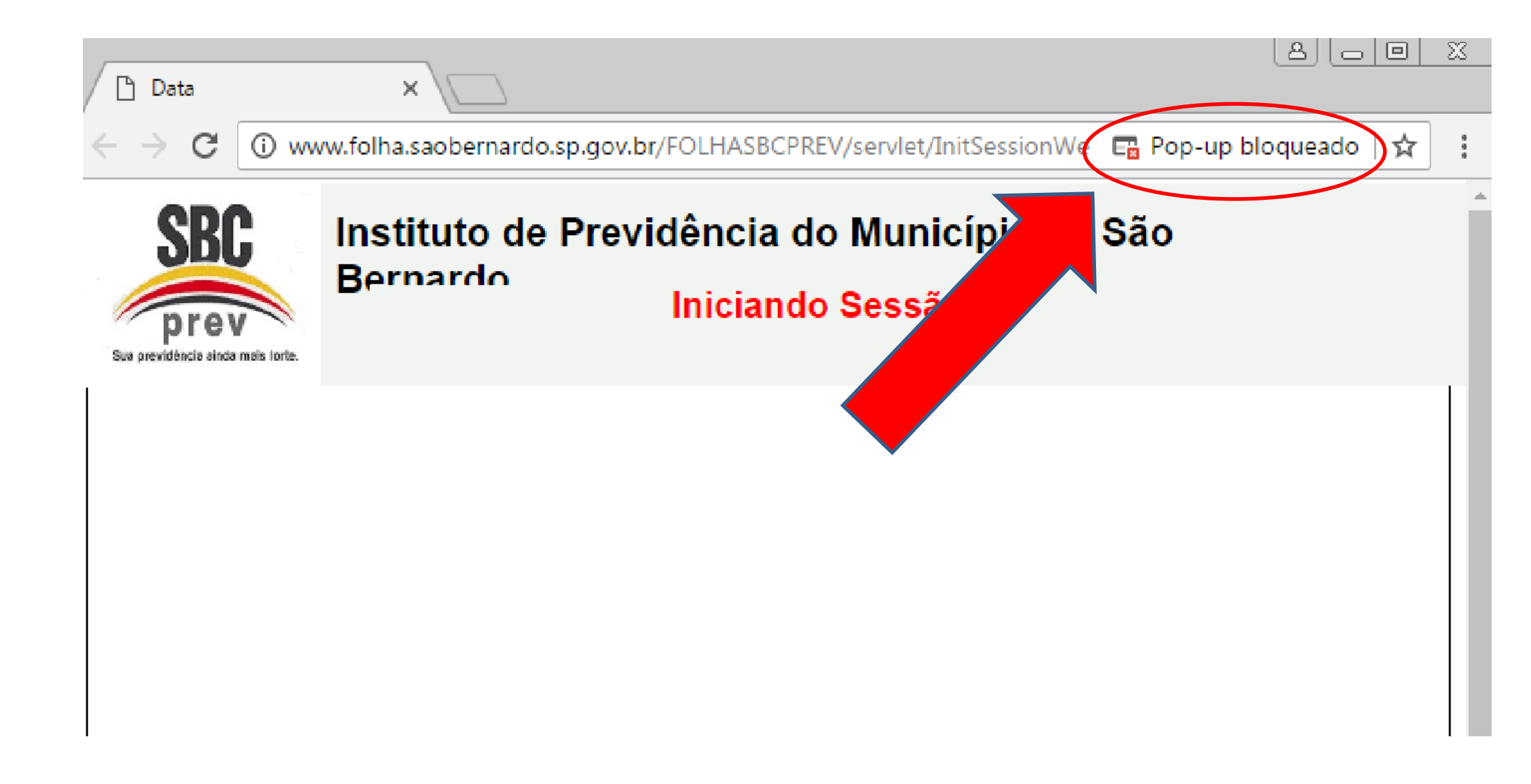

5. PARA CONTINUAR: selecionar a opção "Sempre mostrar pop-ups de <u>http://www.folha.saobernardo.sp.gov.br</u>", clicar no botão "Concluído" e atualizar a página apertando a tecla "F5".

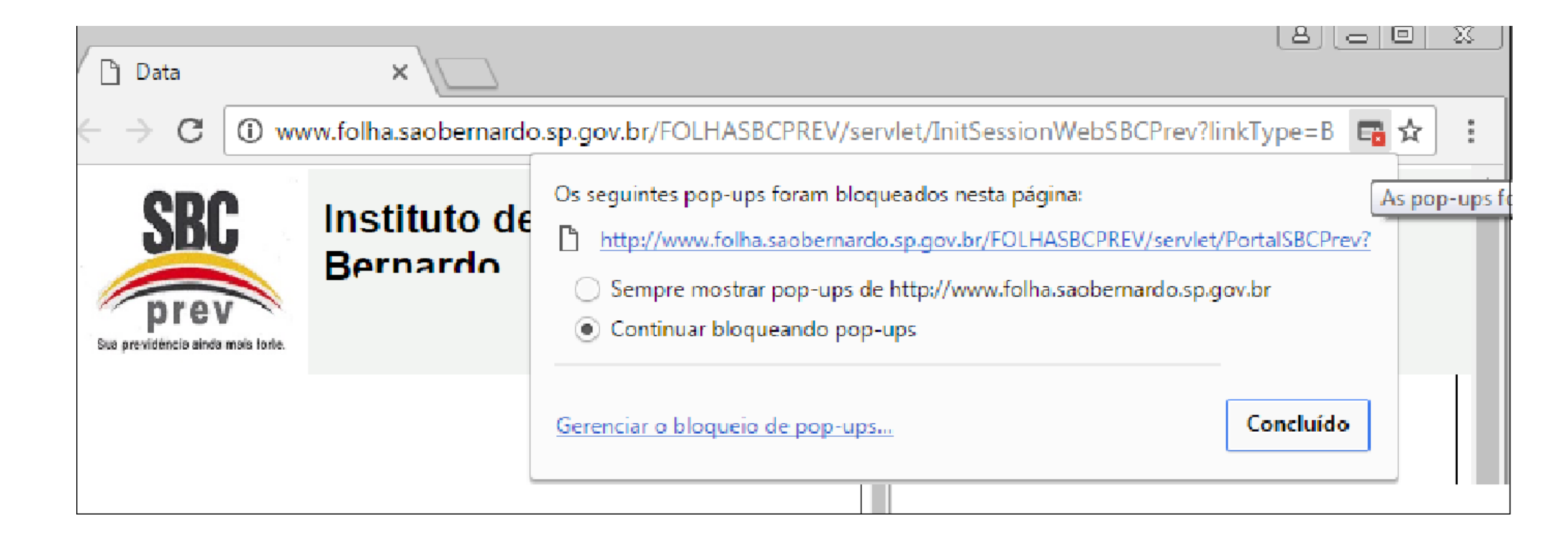

6. DIGITAR a matrícula SEM O DÍGITO e CLICAR em "GERAR NOVA SENHA";

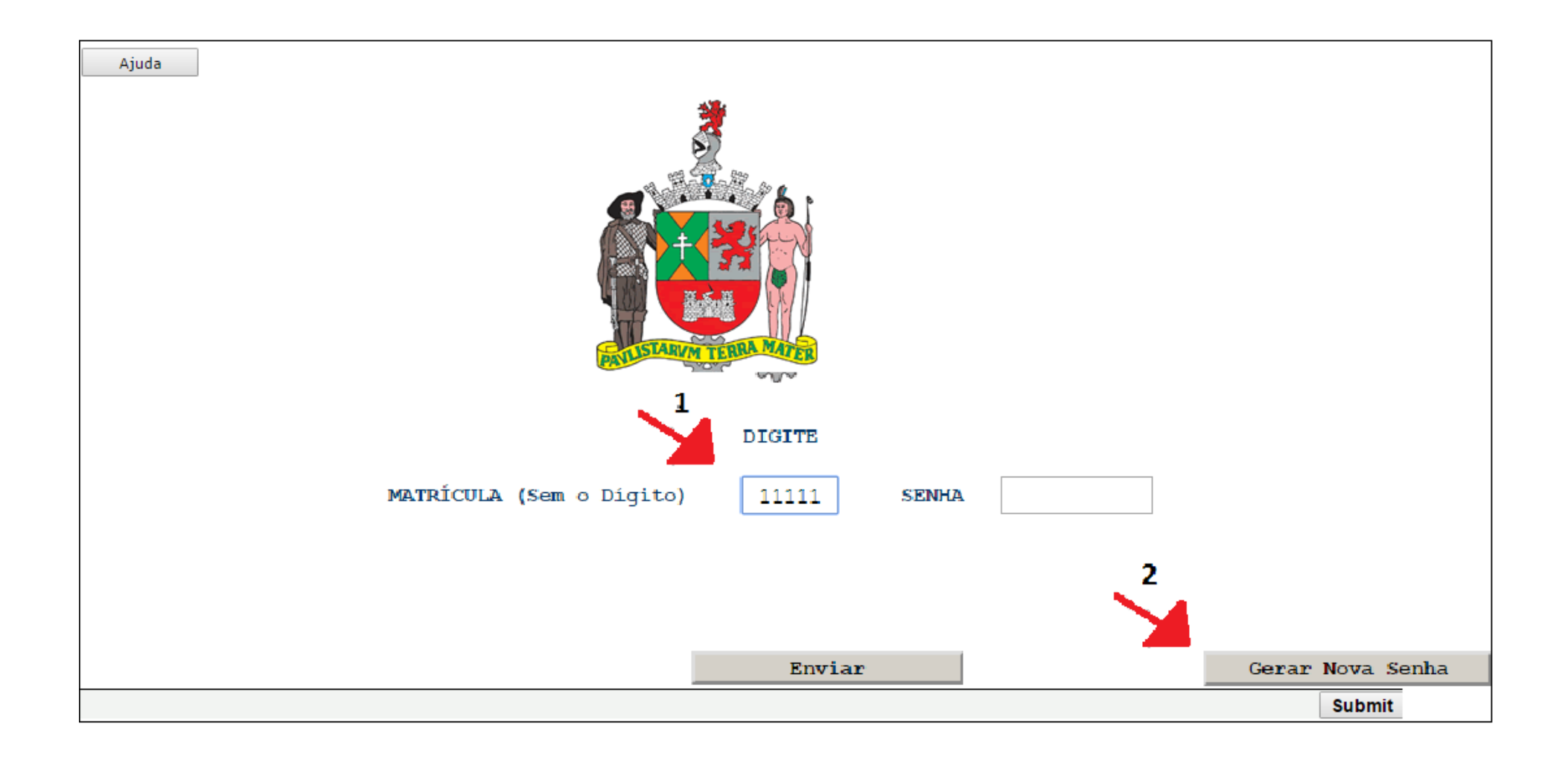

- 7. PREENCHER:
  - 7.1 CPF;
  - 7.2 DATA DE NASCIMENTO;

7.3 DATA DE ADMISSÃO NA PREFEITURA DE SÃO BERNARDO DO CAMPO (APOSENTADOS) OU DATA DO ÓBITO (PENSIONISTAS);

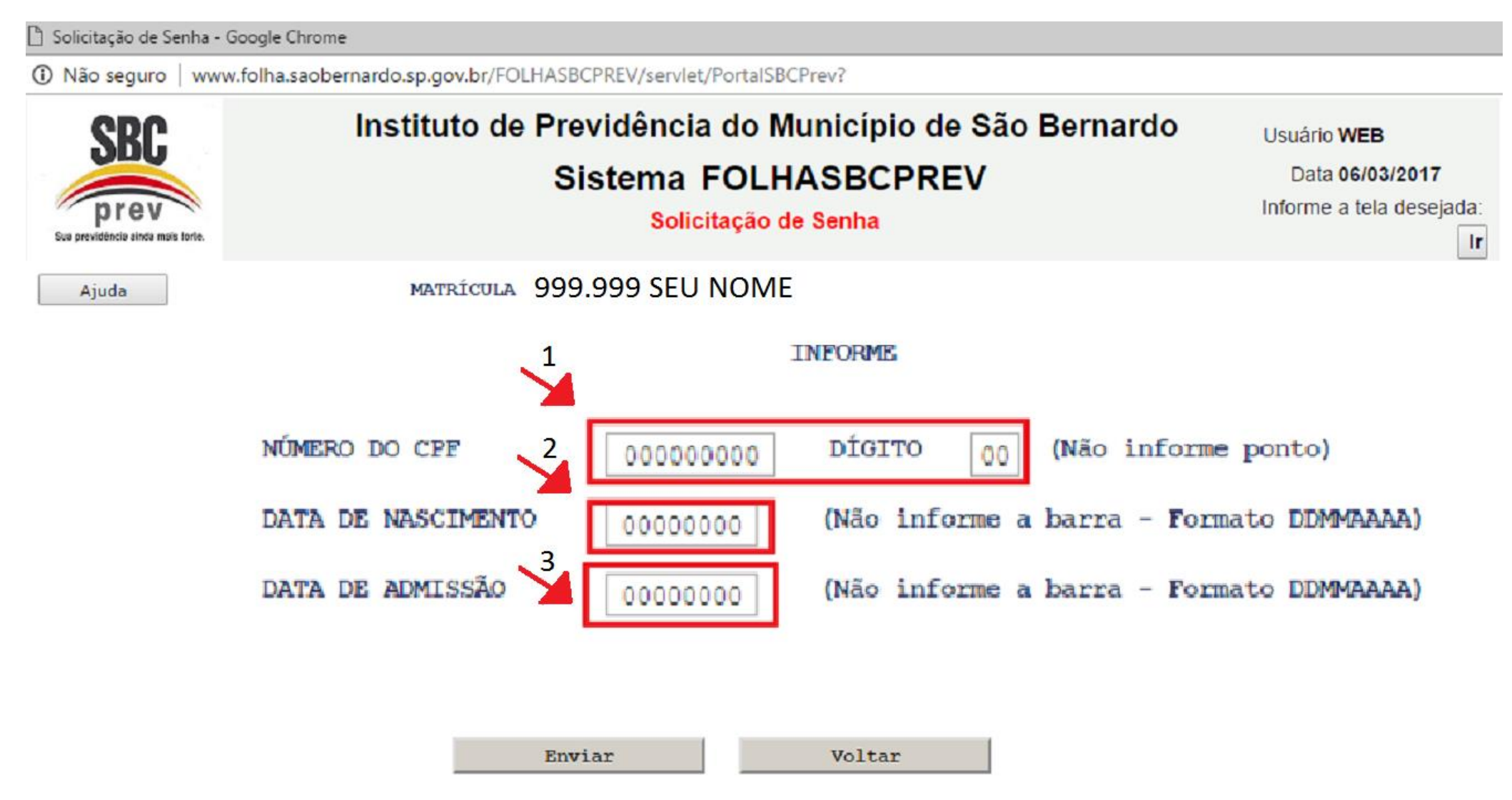

8. CONFIRMAR se deseja receber uma nova senha no e-mail cadastrado;

WARMu ควอซิกากกัลผู้ส่ง/หกัยส่นูลิชาชียาะกาลการสาสารกรรม ซึ่ง Senifia - เวชบอยู่เล Unrome

) Não seguro | www.folha.saobernardo.sp.gov.br/FOLHASBCPREV/servlet/PortalSBCPrev?

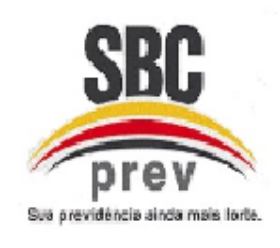

# Instituto de Previdência do Município de São Bernardo

### Sistema FOLHASBCPREV

WAEM1 - Confirmação/Alteração de Email para Envio de Senha

SE NECESSÁRIO ALTERE SEU EMAIL, SE ESTIVER OK CLIQUE NO BOTÃO ENVIAR

A SENHA SOLICITADA SERÁ ENCAMINHADA PARA O EMAIL ABAIXO, VERIFIQUE EM SUA CAIXA DE EMAILS.

|               | seu       | email@provedor.com                                    |
|---------------|-----------|-------------------------------------------------------|
|               |           | Enviar Voltar                                         |
| <u>atençã</u> | O : EVITE | TRANSTORNOS, CLIQUE APENAS "UMA VEZ" NO BOTÃO ENVIAR. |

9. CLICAR em "ENVIAR":

10.PEGAR a nova senha no e-mail;

11.VOLTAR ao portal do servidor e DIGITAR a matrícula SEM O DÍGITO e a SENHA;

12.SELECIONAR A OPÇÃO DESEJADA "RECIBO DE PAGAMENTOS" para HOLERITH e "INFORME DE RENDIMENTOS" para o documento de Declaração do imposto de renda.

## SBCPREV TELEFONE: 2630-5982//2630-5983